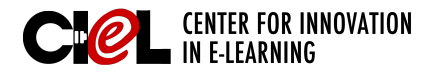

# **GUEST ACCESS**

#### in Blackboard Collaborate

### **OVERVIEW**

Blackboard Collaborate has an option for guest access if selected in the session settings. Below is a guide on how to set up and use Blackboard Collaborate as a guest.

### STEPS

- Step 1 Click session link in email (e.g., Test: Sample Brown Bag Session).
- Step 2 Enter your name (e.g., Jane Doe) (2a) and click "Submit" (2b)

Step 3 Click "Download Launcher"

\*Note: If you already have

Blackboard Collaborate

Launcher installed, click

Collaborate now" (3b) and

install the meeting.collab file.

"Launch Blackboard

(3a)

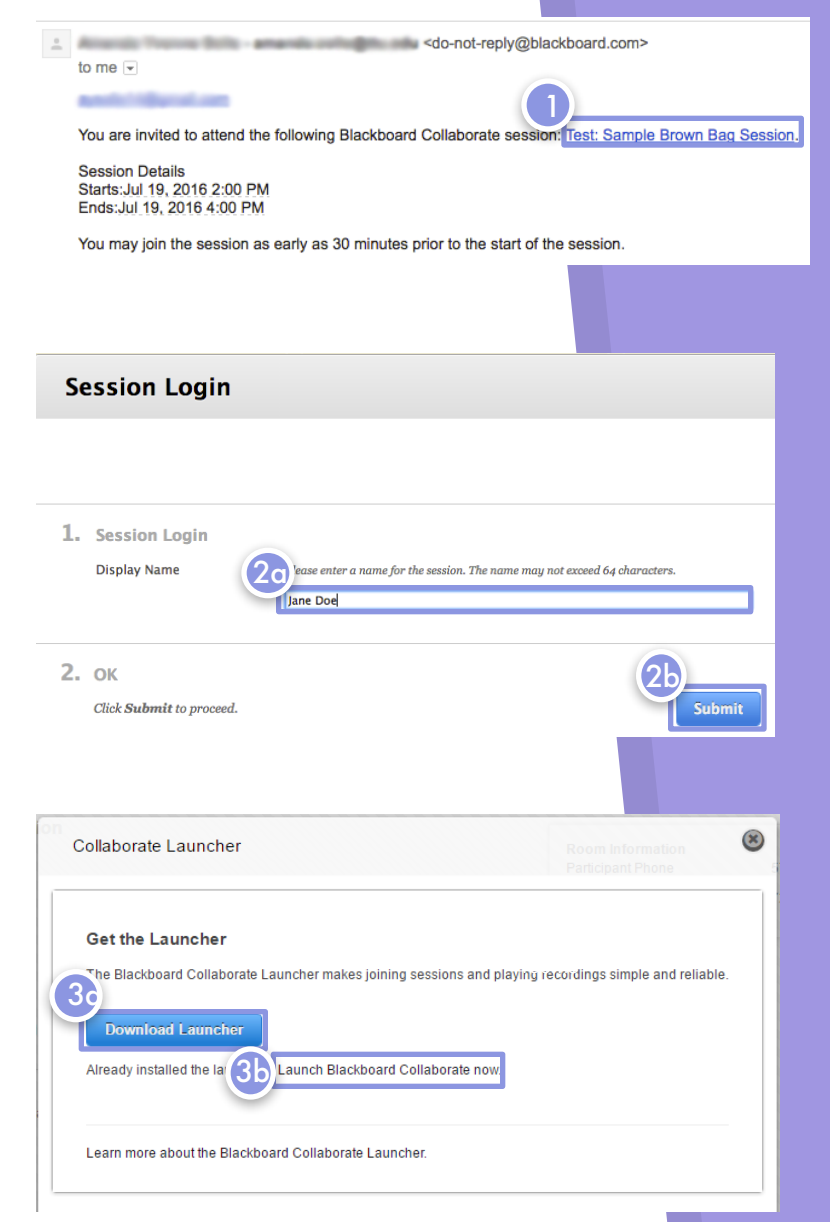

#### 1

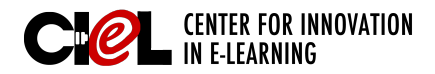

# **GUEST ACCESS**

### in Blackboard Collaborate

**Step 4** Click on the downloaded file to install the launcher.

\*Note: You can click the file directly from the browser (4a) or from your downloads folder (4b). Click "OK" on the pop-up window to also install the necessary file to enter the session (4c).

Step 5 Once the launcher is downloaded, double-click to open it.

| BlackboardCollaboramsi<br>21.3/42.5 MB, 46 secs left                                                    |                                        |
|----------------------------------------------------------------------------------------------------|----------------------------------------|
| Downloads                                                                                               | _ 🗆 🗡                                  |
| re View                                                                                                 | × 🕐                                    |
| This PC → Downloads v C                                                                                 | Search Do 🔎                            |
| Name<br>帮 BlackboardCollaborateLauncher-Win.msi                                                         |                                        |
| Collaborate Launcher Install the Launcher Run the installer (Windows) or unzip the download (Mac OS X). | Room Information<br>Darticinant Divino |

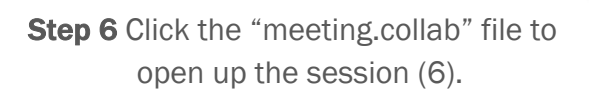

\*Note: You can click directly from the browser (6a) or from your downloads folder (6b).

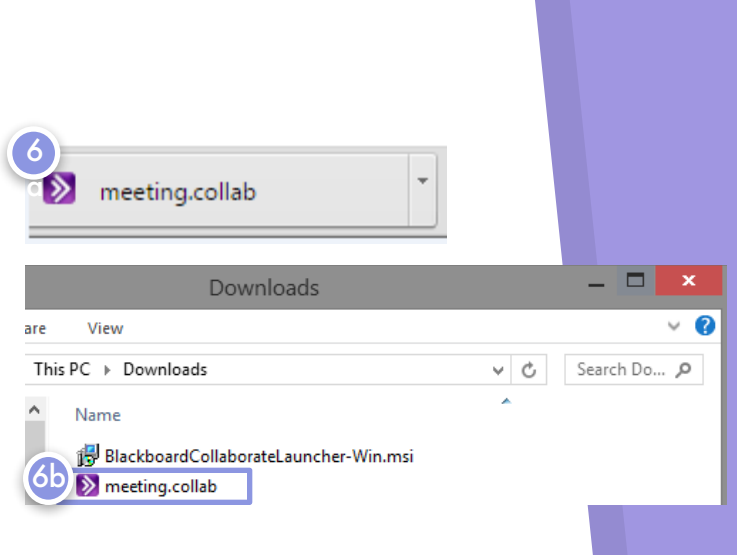

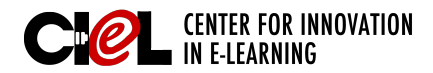

### **GUEST ACCESS**

#### in Blackboard Collaborate

Step 7 Click "Run"

Step 8 Click "Accept"

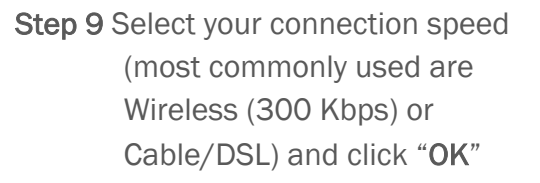

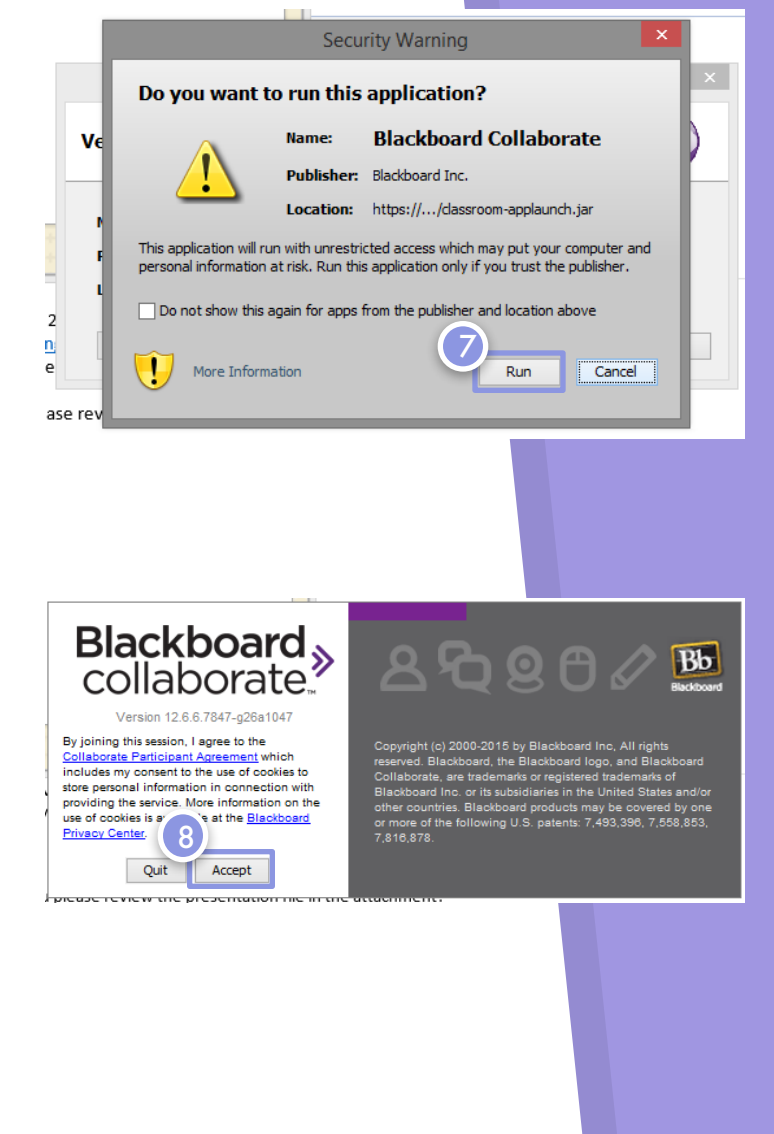

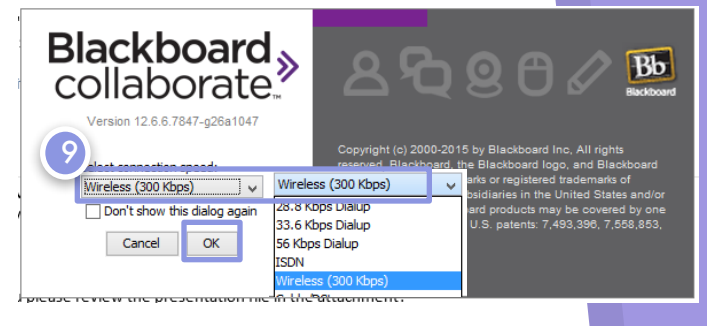

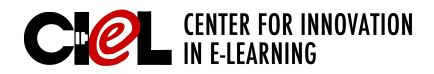

#### BLACKBOARD JOB-AIDS

# **GUEST ACCESS**

#### in Blackboard Collaborate

### **AUDIO SET-UP**

Now that you are in the session, you need to go through the audio setup wizard.

Step 10 Click the "Audio Setup Wizard Icon" in the Audio & Video box on the left.

Step 11 Select the device you would like to use and click "OK"

Step 12 Complete the audio setup wizard (set up speaker and microphone settings). When finished, click "OK"

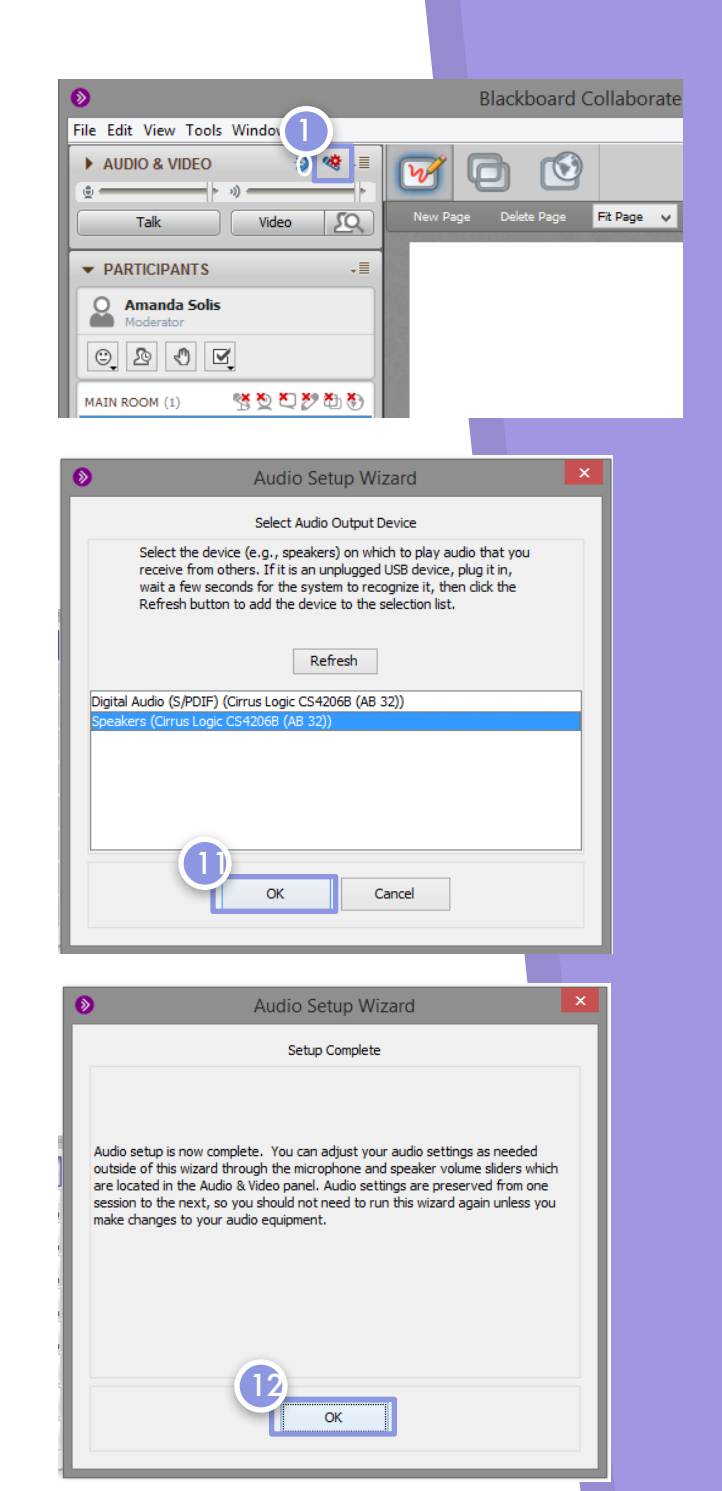

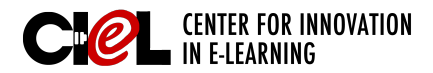

# **GUEST ACCESS**

in Blackboard Collaborate

Using Audio & Raise Hand functions:

- A. To use your microphone, just click the "Talk" button under Audio & Video. To turn the microphone off, just click the "Talk" button again.
- B. There is a raise your hand feature to signify you would like to speak. Click the "Hand" icon to raise your hand as needed throughout the session.

| AUDIO & VIDEO                            | 🍤 🧐 - 🗏     |  |
|------------------------------------------|-------------|--|
|                                          | ») ————— (· |  |
|                                          |             |  |
| Talk                                     | Video 2Q    |  |
|                                          |             |  |
| ▼ PARTICIPANTS                           | +≣          |  |
| John Doe                                 |             |  |
| MAIN ROOM (1) Raise<br>John Doe<br>(You) | hand        |  |
|                                          |             |  |